## Sistema Ativo de Segurança Automotiva via Celular

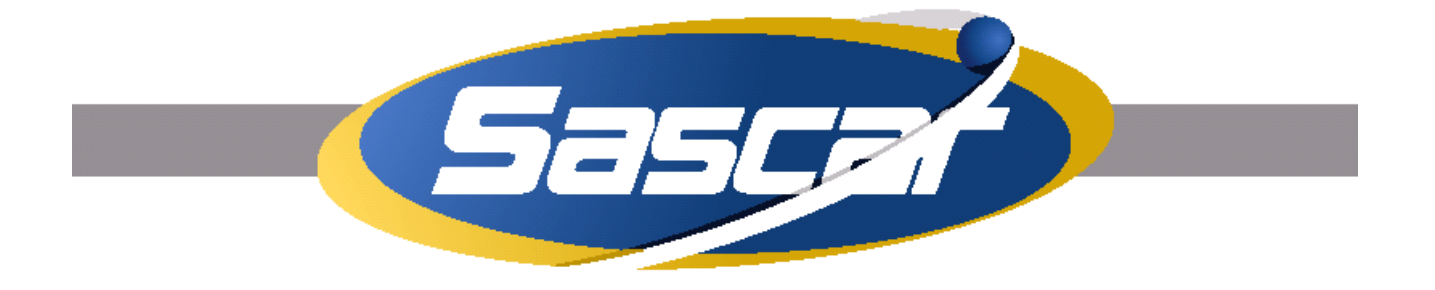

# MANUAL DE UTILIZAÇÃO

# Sistema Ativo de Segurança Automotiva via Celular

## INDICE

| Título         | Página |
|----------------|--------|
| Observações    | 3      |
| Login          | 3      |
| Última Posição | 4      |
| Rastreamento   | 7      |

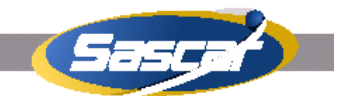

O sistema Sistema Ativo de Segurança Automotiva via Celular, está disponível no endereço wap.sascar.com.br, é necessário informar usuário e senha do cliente para acessá-lo e permite acesso somente para tipo USUÁRIO ADMINISTRADOR.

O usuário e senha é o mesmo utilizado para acesso ao site de mapas da Sascar.

### **OBSERVAÇÔES**

Todos os campos devem ser devidamente preenchidos com informações válidas.

#### LOGIN

É necessário informar usuário e senha para acessar o sistema.

Ao informar usuário e senha, o sistema identificará se o celular tem suporte a imagens, caso tenha, o usuário será direcionado para páginas com suporte a imagem, senão, o usuário não terá acesso às imagens de mapas.

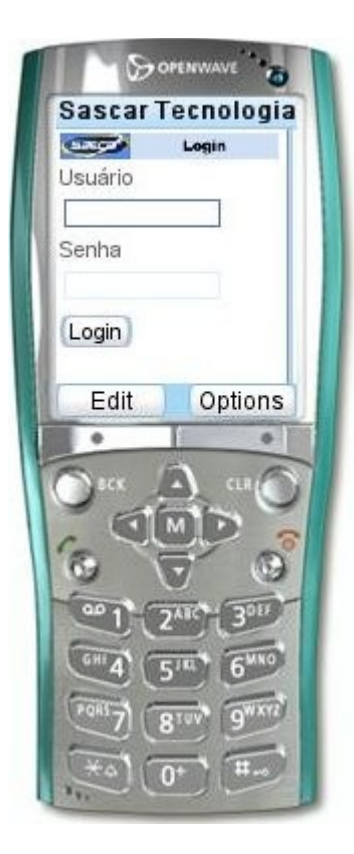

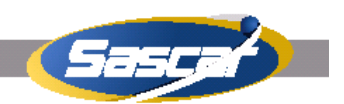

### ÚLTIMA POSIÇÃO

Utilizado para verificar a última posição do veículo.

Para os clientes com até 20 (vinte) veículo, aparecerá uma tela com uma combobox contendo as placas de veículos do cliente e um botão pesquisar.

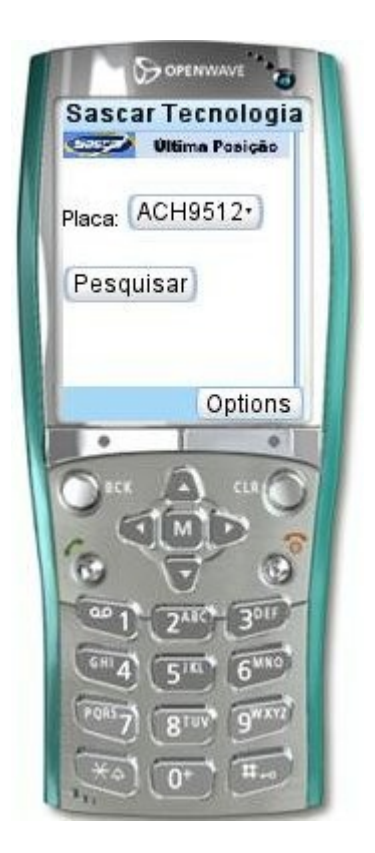

Para os clientes com um número maior que 20 (vinte) veículos, aparecerá uma tela com um campo para que o usuário possa informar a placa do veículo e um botão pesquisar.

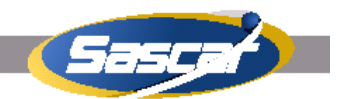

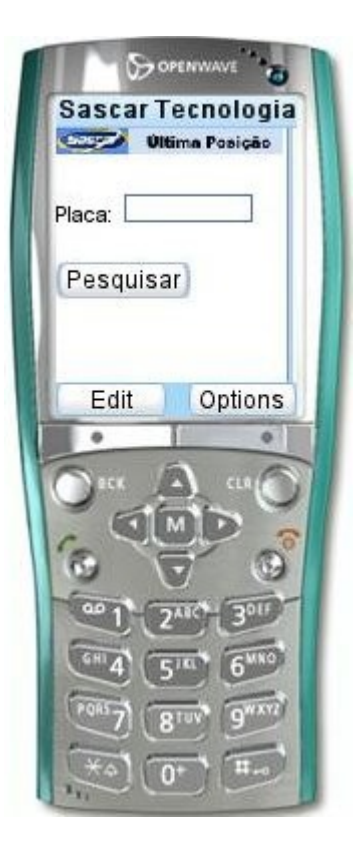

Ao clicar em pesquisar, será mostrada uma tela com a última localização, contendo informações de:

Placa do veículo Descrição do veículo Informação de velocidade Informação de bloqueio Informação de ignição Proximidade Cidade Estado

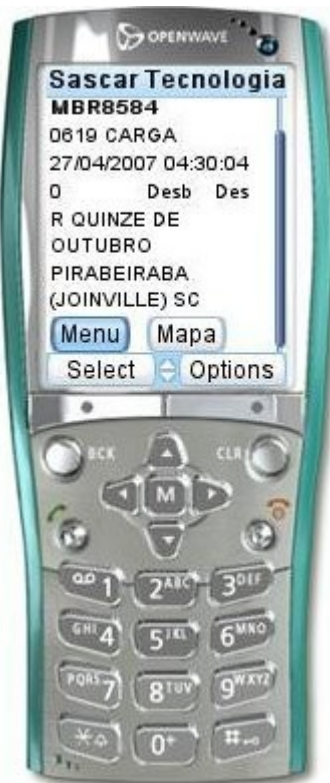

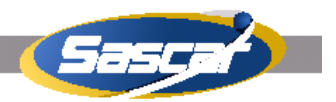

Haverá, também, um botão Mapa para mostrar o mapa do local em que o veículo se encontra.

Ao clicar no botão Mapa, aparecerá uma imagem com nível de zoom rua e um botão para mudar o nível de zoom para cidade.

Abaixo da imagem de mapas, aparecerá as informações de proximidade, cidade e estado.

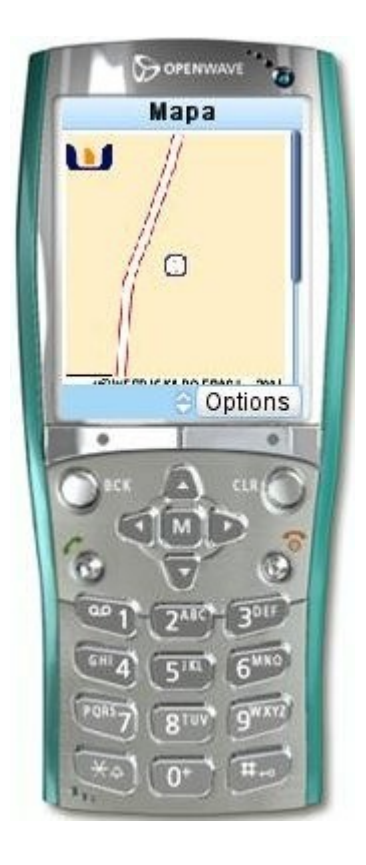

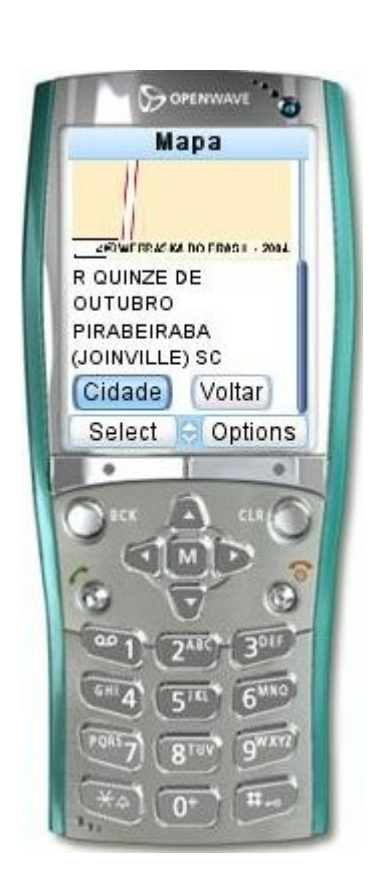

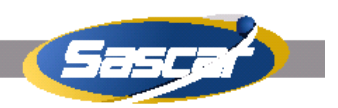

#### RASTREAMENTO

É o link onde o cliente visualiza as últimas localizações do veículo.

Para os clientes com até 20 (vinte) veículos, aparecerá uma tela com uma combobox contendo as placas de veículos do cliente, um campo para informar a quantidade de posições a serem visualizadas e um botão pesquisar.

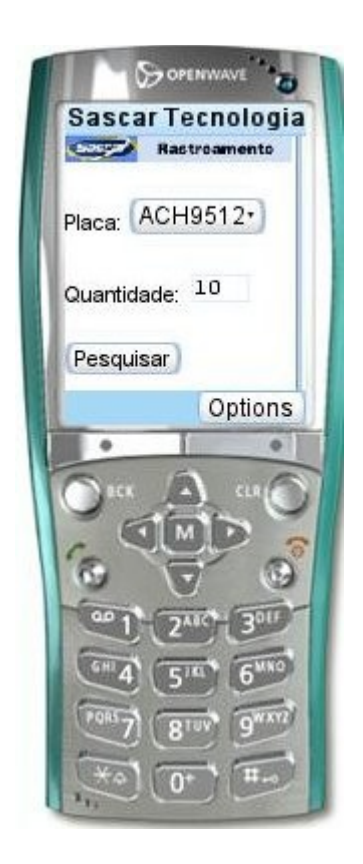

Obs: O cliente poderá visualizar no máximo 10 posições por pesquisa.

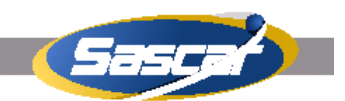

Para os clientes com um número maior que 20 (vinte) veículos, aparecerá uma tela com um campo para que o usuário possa informar a placa do veículo, um campo para informar a quantidade de posições a serem visualizadas e um botão pesquisar.

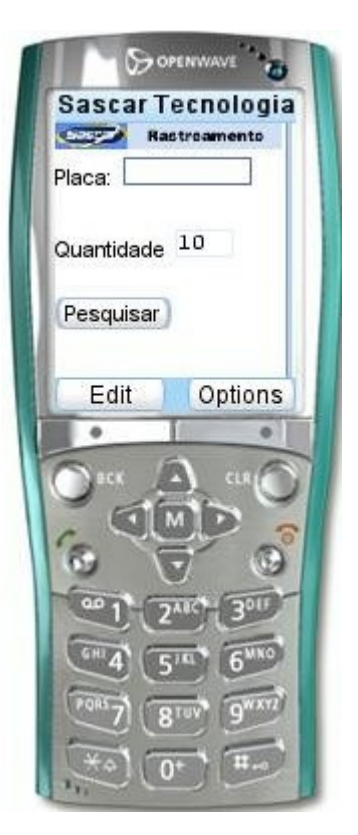

Ao clicar em pesquisar, será mostrada uma tela com a posição mais recente, contendo as informações de:

Placa do veículo Descrição do veículo Informações de velocidade Informações de bloqueio Informações de ignição Proximidade Cidade Estado

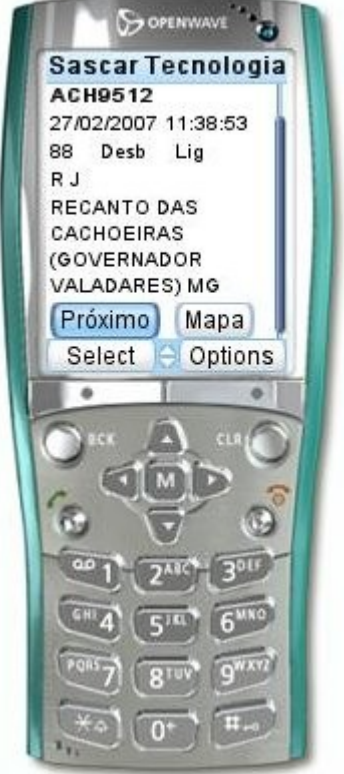

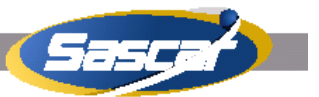

Haverá, também, um botão de Próximo, para ver a próxima posição até o número de posições informado na pesquisa e um botão Mapa para mostrar o mapa do local em que o veículo se encontra.

Ao clicar no botão Mapa, aparecerá uma imagem com nível de zoom rua e um botão para mudar para zoom cidade.

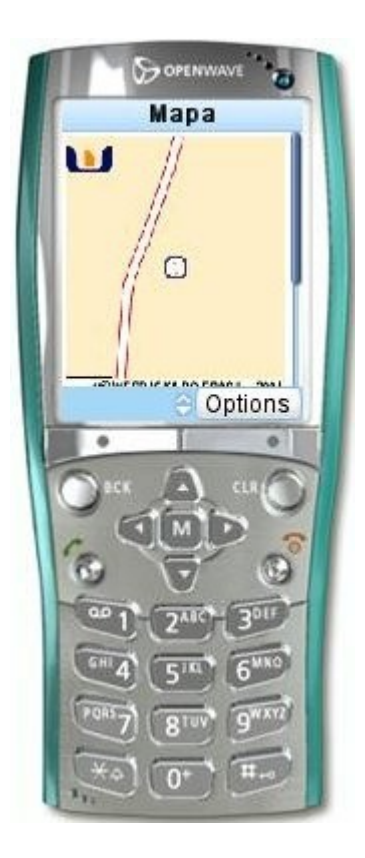

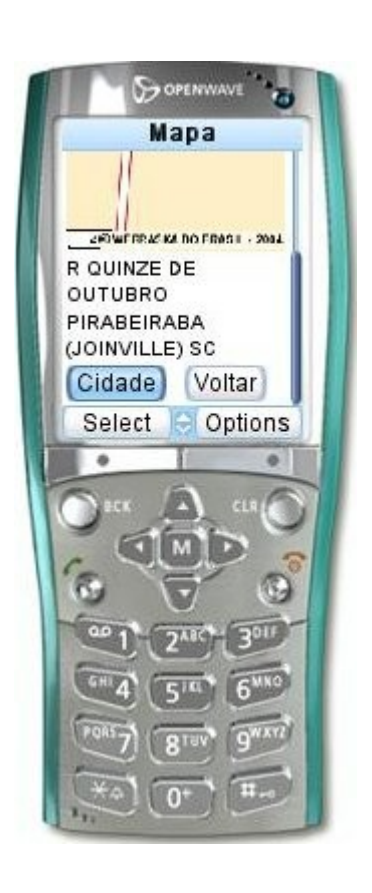

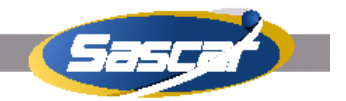